# NVR Password Retrieve

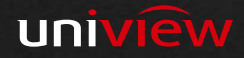

### NVR had registered already on Ezcloud

#### Supported types: NVR, IPC

Step 1: Login EZcloud (UNIVIEW: <u>http://en.mycloud.uniview.com</u>; Neutral brand: <u>http://www.ez4view.com</u>). Step 2: Find the device you forgot password on the My cloud device, Click "Retrieve password".

| My Clo   | oud De | vices       |             |                                |                    |         |              |             |                      | +             |
|----------|--------|-------------|-------------|--------------------------------|--------------------|---------|--------------|-------------|----------------------|---------------|
| Select   | No.    | Device Name | Device Type | Device IP                      | Latest Online Time | Status  | Share Device | Change Name | Retrieve<br>Password | Access Device |
|          | 1      | ! @12abCD   |             |                                |                    | Offline | Share        | Change      | Retrieve             | Access        |
| all / in | verse  |             |             | 1 in total   🕅 🍕 👖 / 1 🕨 🅅   🗢 |                    |         |              |             |                      |               |

## Step 3: Fill valid date, Click "Retrieve".

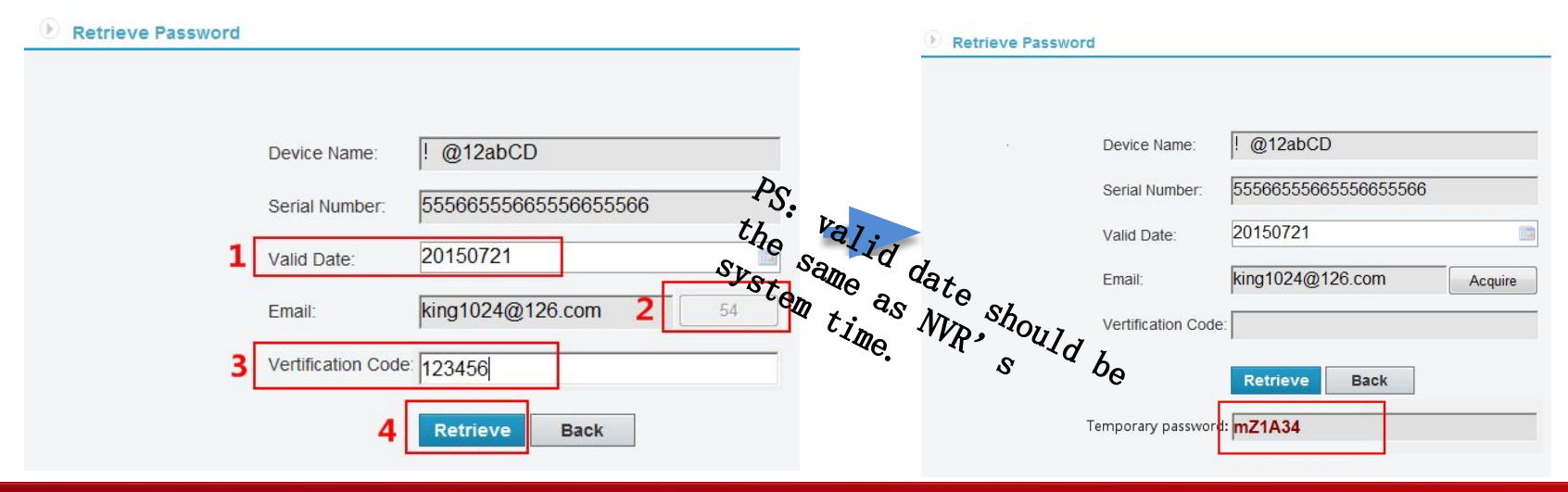

Step 4: Modify password after login NVR with temporary password in valid date

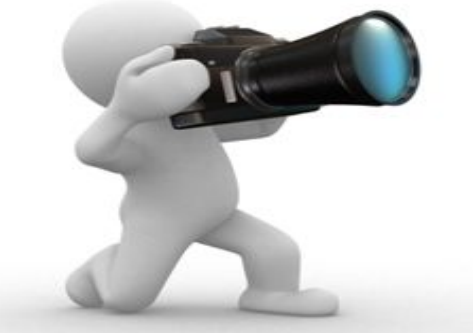

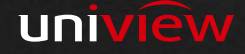

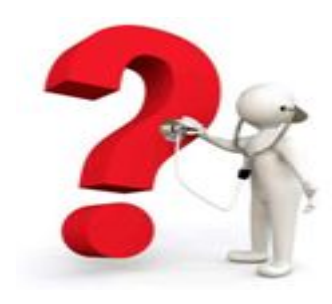

If the device does not register on Ezcloud, how can we get password?

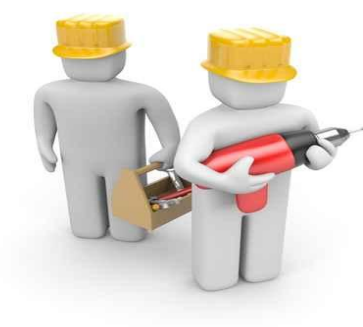

 User provide serial number, login Ezcloud and generate a temporary password (UNIVIEW: <u>http://en.mycloud.uniview.com/admin</u>; NO Brand: <u>http://www.ez4view.com/admin</u>) .
User can modify password after login NVR with temporary password in valid date

| Default         | Retrieve Device Password | Delete Device                                                                             |                                                                                                    |
|-----------------|--------------------------|-------------------------------------------------------------------------------------------|----------------------------------------------------------------------------------------------------|
| Retrieve Device | e Password               |                                                                                           |                                                                                                    |
|                 |                          |                                                                                           |                                                                                                    |
|                 | N<br>d<br>o              | lote: Please enter the seria<br>ate to generate a temporar<br>n the valid date. Once logg | al number of the device, e.g. 210235C0JC0123456789, and the valid<br>ry device password. This password can be used to log in to the device<br>ged in, please change the password immediately! |
|                 | <b>2</b> s               | erial Number: 210235                                                                      | 5C0JC0123456789                                                                                                    |
|                 | 3 🗸                      | alid Date: 201507                                                                         | 721                                                                                                    |
|                 |                          | 4 Retrie                                                                                  | eve Back                                                                                                    |
|                 | T                        | emporary d68FF2<br>assword:                                                               | 2                                                                                                    |

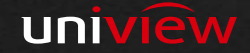

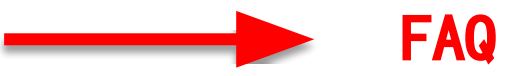

Q1: How to generate temporary password of NVR? A1: The system can generate temporary password by serial number, valid date, the temporary password only can use in valid date.

PS: valid date should be the same as NVR's system time.

Q2: Which types can we retrieve administrator password? A2: We can retrieve NVR's administrator password, IPC is also support.

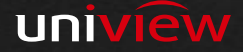

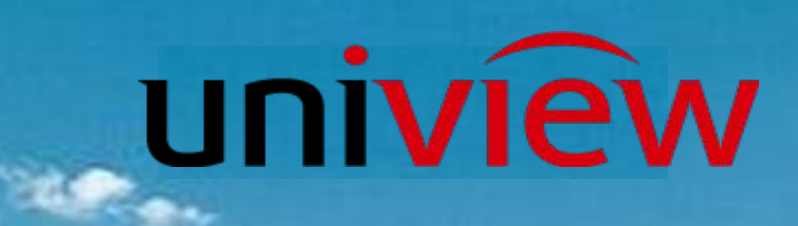

# Thanks for your time